# SOLICITUD Y ACTIVACIÓN DE SOFT TOKEN

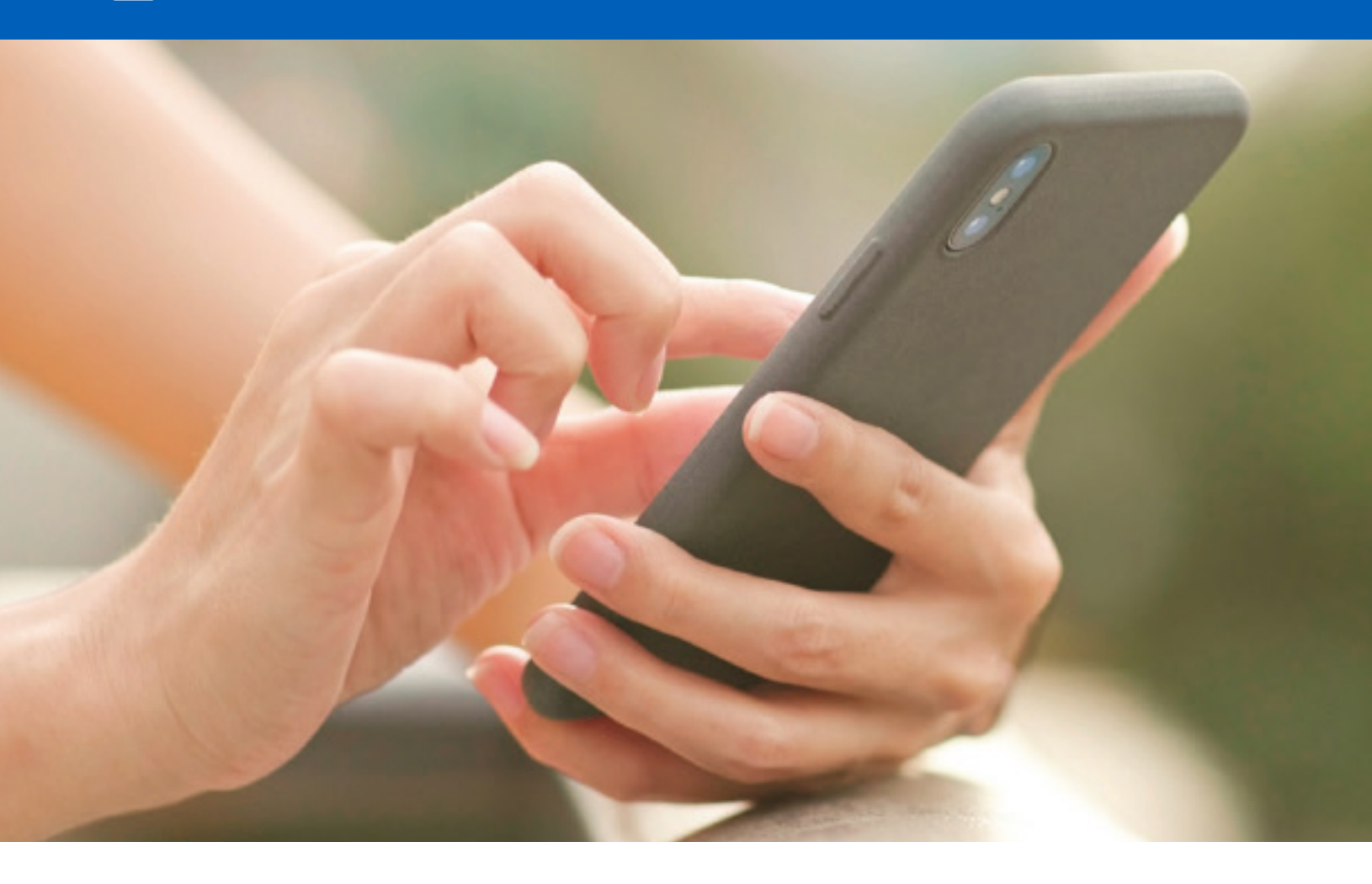

Un **Token** es un segundo factor de autenticación que permite generar códigos de seguridad de 6 dígitos para realizar algunas transacciones.

- Ingresa a tu Banca en Línea con tu usuario y contraseña
- Ingresa al menú **"Configuración"**, ô: y selecciona la opción **"Contraseña y Token"**

#### SOLICITUD

- Selecciona la opción "Solicitar Token" y luego "Nuevo Token"
- Selecciona el tipo "Soft Token"
- Selecciona tu operador de telefonía e ingresa el código del país 507 seguido de tu número de celular, sin guiones, y presiona "Continuar". Para números extranjeros selecciona "Operadora Internacional" e ingresa el código del país seguido del número de celular

# CONFIRMACIÓN

- Valida los datos previamente ingresados
- Contesta tu pregunta de seguridad
- Presiona "Confirmar"

### **RESULTADO**

- Aparecerá el mensaje "La operación se ha realizado con éxito", presiona "Aceptar"
- El estado de tu solicitud aparecerá Activa

Ahora debes activar tu Token, a continuación, el detalle de cómo hacerlo.

## ACTIVACIÓN

- Selecciona tu solicitud de Token
- Presiona "Generar/Regenerar cupón"
- Ingresa un **"Passcode"** según las reglas que indica el sistema y confírmalo. El **"Passcode"** es tu contraseña para configurar el Token en la aplicación **"Global Mobile"**.
- Aparecerá el mensaje **"Operación realizada con éxito"**, presiona **"Aceptar"**
- Recibirás un correo electrónico con tu número de "Cupón"
- En el App "Global Mobile", opción "Token", ingresa tu "Passcode" y el "Cupón" recibido por correo y presiona "Aceptar"
- Por último, presiona **"Generar"** para obtener tu código de seguridad para empezar a hacer transacciones en Banca en Línea.

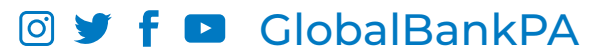